# INSTALL GUIDE EYEXO VIEW

**IMPORTANT:** Read Before Using.

# **UNEEKOR**

#### Notice

#### **Grounding Instructions**

In the event of a malfunction or breakdown, grounding provides a path of least resistance for electrical current to reduce the risk of electric shock. This tool is equipped with an electrical cord having an equipment grounding conductor and a grounding plug. The plug must be plugged into a matching outlet that is properly installed and grounded in accordance with all local codes and ordinances.

Do not modify the plug provided. If it will not fit the outlet, have proper outlet installed by a qualified electrician.

Step 1: Hardware Installaion Guide

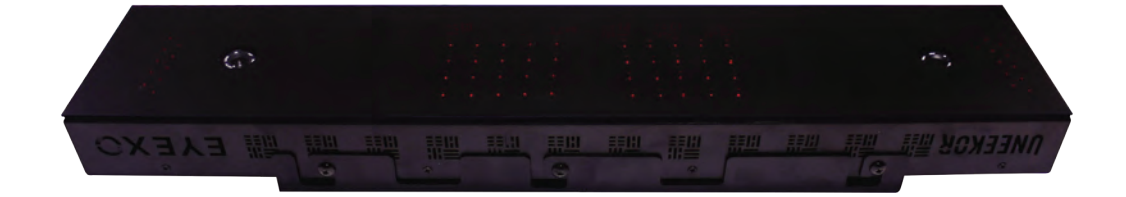

Step 2: Software Installaion Guide

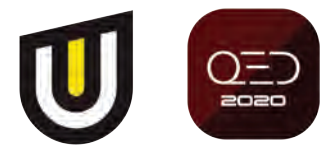

### **Contents**

| Section                                                                                                    | Page               |
|----------------------------------------------------------------------------------------------------|--------------------|
| WARNING: To Ensure Safe Use                                                                                             | 4 - 5              |
| 1. Installation Environment                                                                                             | 6                  |
| 2. Included Items                                                                                                    | 7                  |
| <ul> <li>3. Hardware Install</li> <li>3.1 Mounting Bracket</li> <li>3.2 Slide Sensor</li> <li>3.3 Connection</li> </ul> | 8<br>9<br>10<br>11 |
| 4. Connection Status                                                                                                    | 12                 |
| 5. Software Install                                                                                                    | 13 - 21            |
| 6. Club Sticker Guide                                                                                                   | 22 - 26            |
| 7. Specifications                                                                                                    | 27                 |

### To Ensure Safe Use

Improper handling or operation of this machine may result in injury or damage to property. Points which must be observed to prevent injury or damage are described as follows.

| <b>WARNING</b> | Used for instructions intended to alert the user to the risk of severe injury should the unit be used improperly.                                                                                                    |
|----------------|----------------------------------------------------------------------------------------------------|
| <b>CAUTION</b> | Used for instructions intended to alert the user to the<br>risk of injury or material damage should the unit be<br>used improperly. Material damage refers to damage<br>to home, furnishing, or anything within the unit's<br>vicinity. |
|                | This symbol alerts the user to items that should nev-<br>er be carried out.                                                                                                    |

#### To Ensure Safe Use - Continued

 $\bigwedge$  This is a heavy machine.

## WARNING

| Â          | Install in a level and stable location. Failure to do so may result in falling of the machine, leading to injury.                                                                                                    |
|------------|----------------------------------------------------------------------------------------------------|
| $\bigcirc$ | Never attempt to disassemble, repair, or modify<br>the machine. Doing so may result in fire, electrical<br>shock, or injury. Entrust repairs to a trained<br>technician.                                             |
| $\bigcirc$ | Never use outside or in any location where exposure<br>to water or high humidity may occur. Do not touch<br>the power cord or electrical outlet with wet or dirty<br>hands. Doing so may result in electrical shock. |
| Â          | Conduct play in a clean and brightly lit location.<br>Operating in a dark or cluttered space may lead to<br>accidents.                                                                                               |
| Â          | Be aware of your surroundings and use<br>cautiously with children around. Swinging the club<br>during play without being aware will result in serious<br>injury or death.                                            |

### 1. Installation Environment

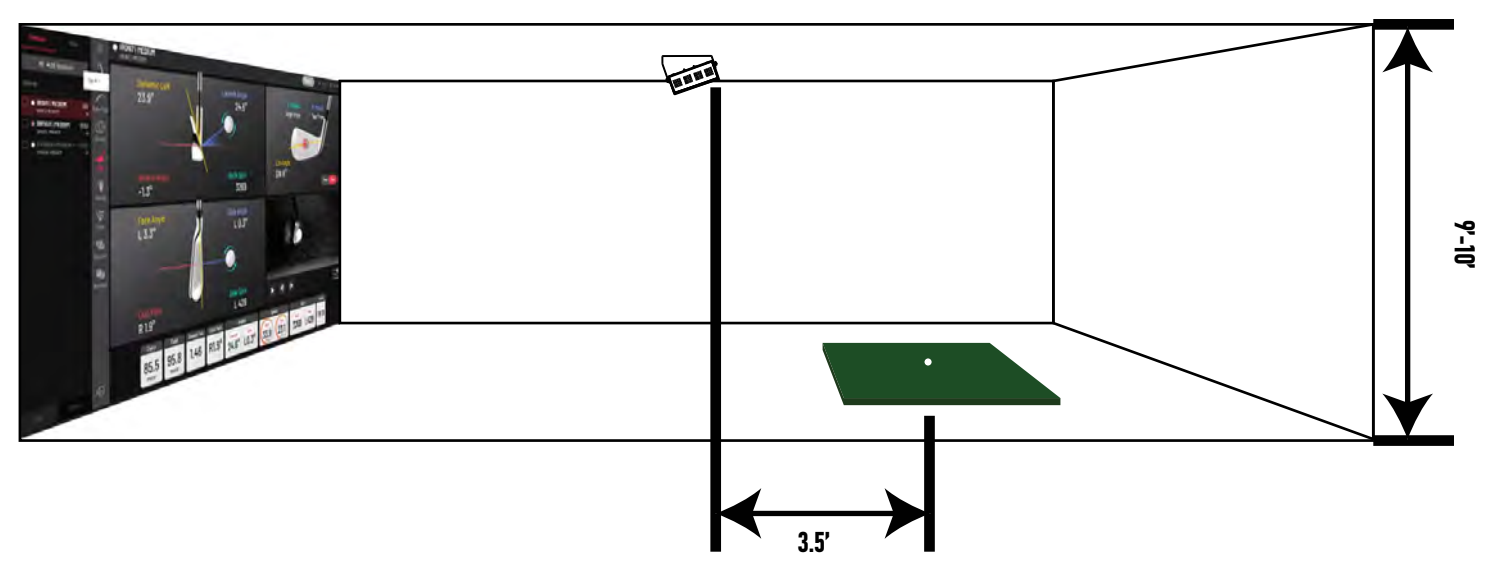

#### **PC Specifications**

| Catagory         | Requirement                               |
|------------------|-------------------------------------------|
| CPU              | Intel i5 8400 or higher*                  |
| RAM              | 8 GB                                      |
| Graphics Card    | GeForceGTX 1060 or higher                 |
| Operating System | Windows 10 (64bit) Version 1803 or higher |
| Resolution       | 1920 x 1080                               |
| Connectivity     | Ethernet Port Required                    |

\* AMD: 3rd gen Ryzen or higher and AMD Ryzen 3600 or higher (AMD 2700 is not compatible).

### 2. Included Items

The following items are included with the sensor. Make sure they are all present and accounted for.

|                  |         | Q=)            | 388               |
|------------------|---------|----------------|-------------------|
| EYEXO Sensor Bar | Bracket | USB - Software | Calibration Chart |

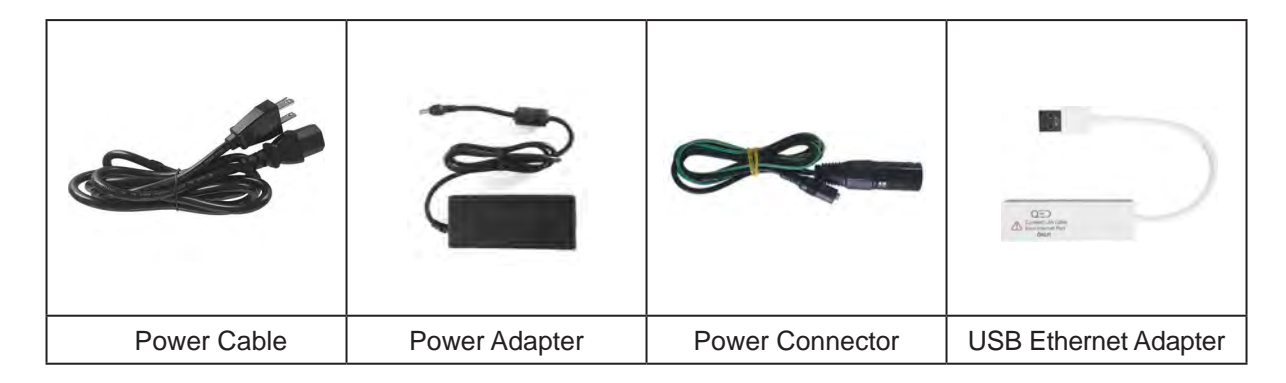

| Ethernet LAN Cable | Level | Club Stickers | M4 32mm screws |
|--------------------|-------|---------------|----------------|

|                | TTT                 | <b>7111</b>        |
|----------------|---------------------|--------------------|
| M6 15mm screws | M6 15mm high screws | M6 15mm low screws |

 $\square$ 

### 3. Hardware Install

| <b>WARNING</b> | Confirm installation requirements are met from<br>Section 1 "Installation Requirements," and outline<br>bracket location on ceiling.                                                                                                    |
|----------------|----------------------------------------------------------------------------------------------------|
| <b>WARNING</b> | Consult with building manager or landlord about<br>the specifications and weight capacity of the ceiling<br>before installation. The sensor and bracket are<br>approximately 30 lbs and 9 M4 32mm screws are<br>required to screw in the bracket and hold the sensor.<br>Failure to do so may result in serious injury or<br>damage to property. |
| <b>CAUTION</b> | Two or more persons are recommended for<br>mounting the bracket on the ceiling and extreme<br>caution is required while on the ladder. Failure may<br>result in serious injury or damage to property.                                                                                                    |

| Ladder | Phillips<br>Screwdriver | M4 32mm<br>Screw x9 | Bracket  | Sensor Bar |
|--------|-------------------------|---------------------|----------|------------|
|        |                         |                     | 1 OX 243 |            |

Necessary Tool • Necessary Part(s)

#### 3.1 Hardware Install - Continued

#### Step 1: Mount Bracket

1 The EYEXO Sensor and bracket come attached together in the box. Slightly loosen the black M6 15 mm screws that are holding the sensor to the bracket so you can remove it. Please make sure you have measured 3.5 feet from the front and middle of the sensor to your tee position. Do NOT align to the bracket.

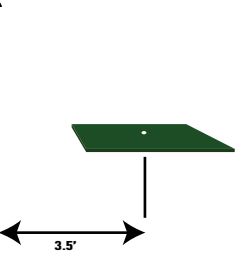

Place the ladder under the ceiling mounting position. Climb the ladder to a comfortable position and place the bracket flat against the ceiling with the hinges facing down towards the ground. The longer side of the hinges must be closest towards the hitting screen.

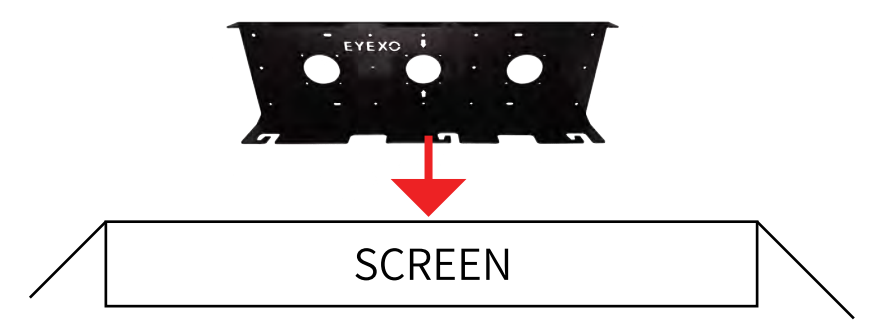

**3** With the bracket in position, grab the 10 silver M4 32mm screws and screw them in the locations below in the diagram.

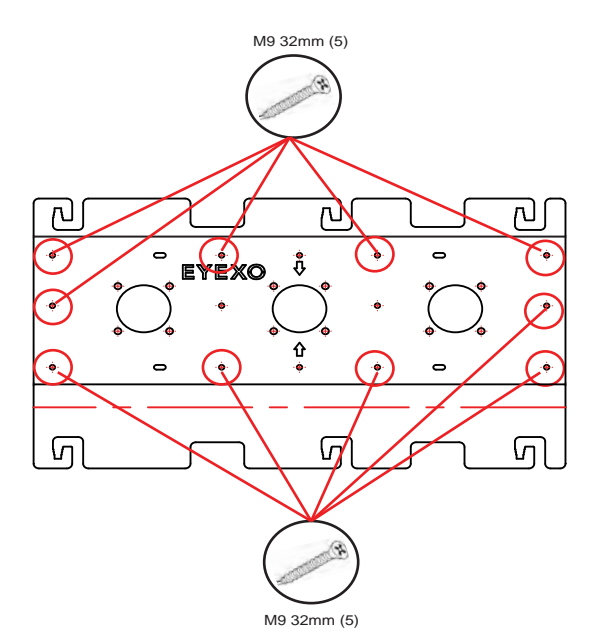

Hardware

#### 3.2 Hardware Install - Continued

#### Step 2: Slide Sensor

**1** After the bracket has been firmly mounted to the ceiling, you will install the sensor bar.

The sensor bar comes with 6 black M6 15mm screws already inserted; 3 screws in the front and 3 screws in the back. Make sure all 6 screws are about half way screwed into the bar and even in length.

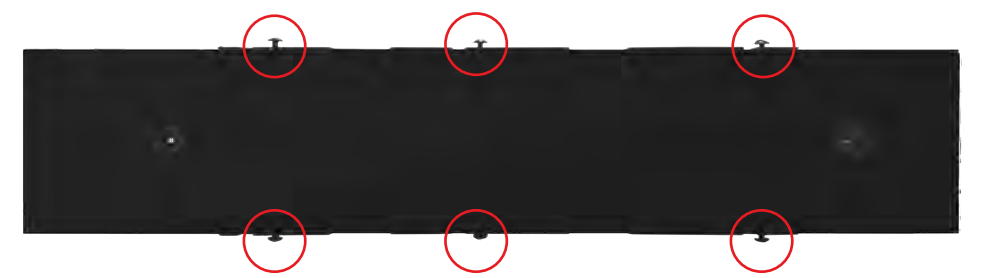

2 Slide the sensor bar with the 6 screws up and over through the bracket hinges. Make sure the screws are secured in the hook part of the hinges. Once the sensor is secured in the bracket hinges, tighten the 6 screws to the bracket.

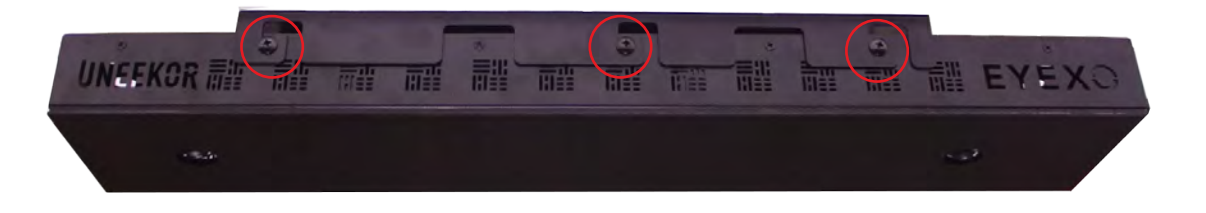

3 The tilt of the sensor can be adjust with the high and low M6 15 mm screws. The regular M6 15 mm screws are already screwed into the sensor. You can change this out with the M6 15 mm High or Low screws to adjust the angle/tilt.

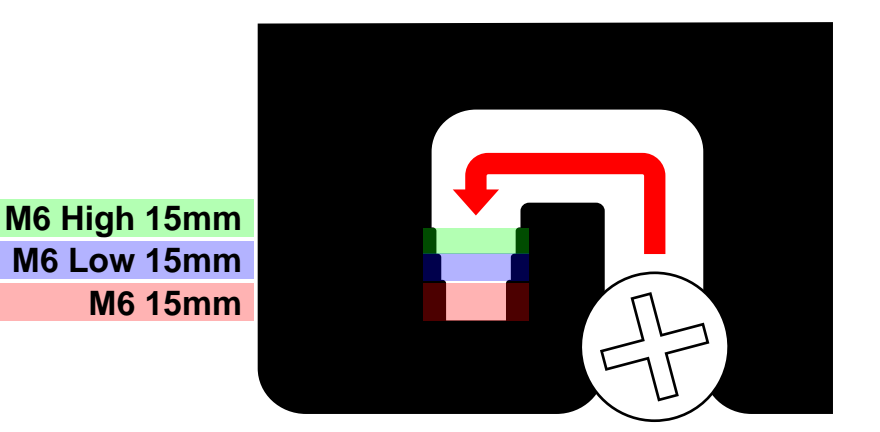

Hardware

#### 3.3 Hardware Install - Continued

#### **Step 3: Connection**

| Ethernet LAN<br>Cable | Power Cord | Power Adapter | Power<br>Connector |
|-----------------------|------------|---------------|--------------------|
| 0                     |            |               |                    |

Necessary Parts

- Take out the Ethernet LAN cable from the box. Connect the end with the tag that reads "Connect this side of LAN cable to Sensor ONLY" to the sensor. Connect the other end DIRECTLY to your PC ethernet port and NOT the USB adapter.
- 2 Take out all 3 components of the power source: power cable, power adapter, and power connector. Connect all 3 accordingly and connect the "Power Connector" end directly to the sensor as shown below. Turn on red switch.

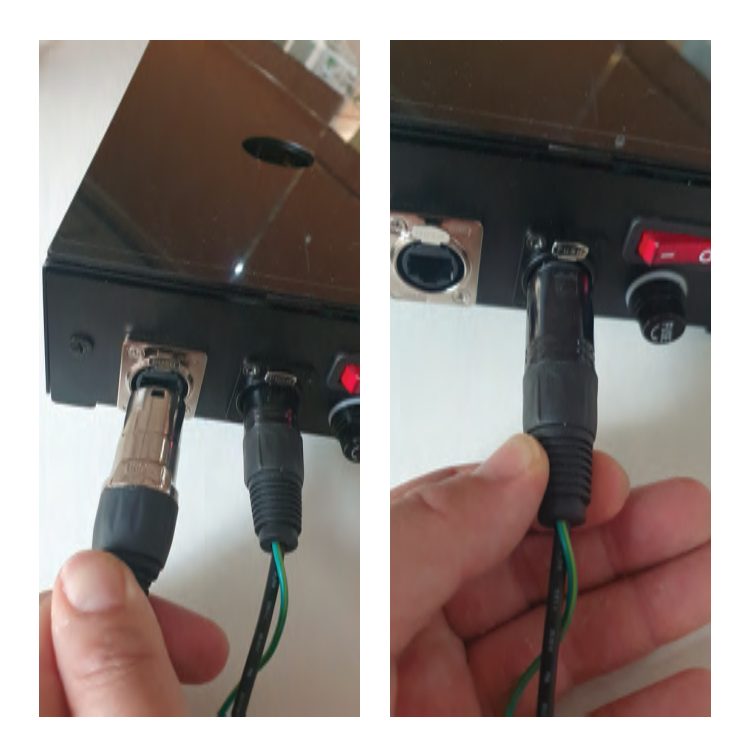

**Note:** The plug must be plugged into a matching outlet that is properly installed and grounded in accordance with all local codes and ordinances.

An extra green grounding wire is provided on the end of the power connector in case you outlet is not grounded.

#### 4. Hardware Install - Continued

Make sure to check the connection status before you start the software installation process.

- 1 Check and see if the power is on. You will see a bright red light on the switch of the sensor.
- 2 Check and see if your EYEXO Sensor and PC are paired through the network.

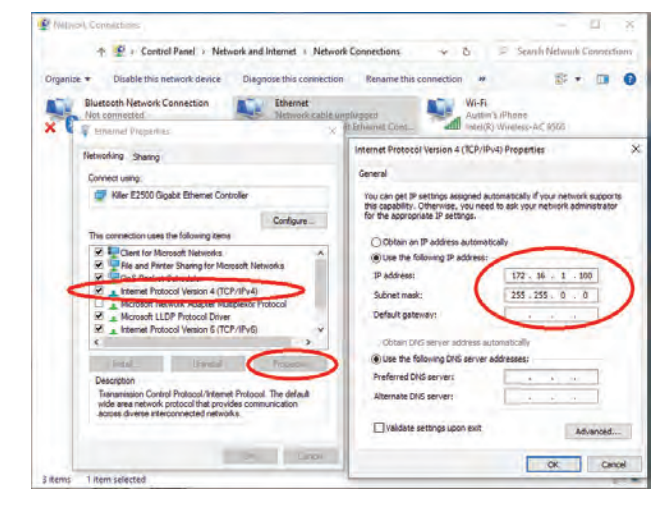

Please refer to our "Network Settings Guide" to set the IP address.

船 EyeXo Check V0.2.0

**3** Insert the USB memory stick and find and double click

Content of the sensor Connection Check Tool V0.2.0

船 EyeXo Check V0.2.0

Name

Barcode

Build Date / Time

| ×     | 船 EyeXo Check V(  | ).2.0                    | Х |
|-------|-------------------|--------------------------|---|
|       | EyeXo Sensor Conn | ection Check Tool V0.2.0 |   |
|       | Checking          | Sensor LAN Connection.   |   |
|       | Name              |                          |   |
|       | Build Date / Time |                          |   |
|       | Barcode           |                          |   |
| CLOSE | L                 | CLOSE                    |   |

Make sure the Sensor LAN connection is good before the software installation process.

May 11 2020 22:32:41

123456789012

If you don't get the Sensor LAN connection, please refer to our "Network Settings Guide."

**Note:** If you do not see the 'EyeXo Check' file in your USB Drive, you can skip this step and check it after the software installation process

### 5. Software Install

| Please make sure PC requirements are met from<br>section 1 "Installation Environment," before the<br>installation process. Failure to do will result in<br>installation issues and slow gameplay. |
|----------------------------------------------------------------------------------------------------|
| Please make sure the connection statuses are clear<br>and everything is paired. Failure to do will result in<br>installation issues.                                                              |

![](_page_12_Picture_2.jpeg)

#### 5.1 Software Install - Continued

![](_page_13_Picture_1.jpeg)

Necessary Part(s)

- Insert USB memory stick from the box into your PC.
- 2 You will receive an email with a license code from your retailer which looks like this: QED\_30000XXXXX.license.

Please download it and transfer it to the USB.

**3** Open QED Installation Wizard from your USB.

![](_page_13_Picture_7.jpeg)

4 Click "browse" once the window opens and search for the QED license from step 2.

L] QED\_30000**XXXXX**. license

| QED Installation Wizard              | × |
|--------------------------------------|---|
| Step1                                |   |
| Please specify your QED.license file |   |
| F:\U00ft\u00efQED.license            |   |
| NEXT                                 |   |

#### 5.2 Software Install - Continued

5 Click next and you should see this window.

![](_page_14_Picture_2.jpeg)

- 6 1. The 3 softwares from the "Required Software" section: "Aio-runtimes," "Teamviewer10," and "DirectX."
  - The 2 softwares from "Sensor Software" section: "EYEXO Sensor & EYEXO Activation"
  - Software Section: "VIEW," "QED Refine," and "QED Succeed." This will depend on your purchase.

Please install each software one at a time. Click "Install" button for each install. "Aio-Runtimes" must be installed first.

Go to next page for steps.

![](_page_14_Picture_8.jpeg)

#### 5.3 Software Install - Continued

KG (www.Sereby.org Please select all "Visual C++ 1 alls the Oracle Java continue excitonisated solution a programming law EVEXO & QED\_Installation\_Wizard ⊠ all ation Detailliert Name Runtime files, and unselect the Step2 Install Sensor & QED Software (for Uneskor) Required Software NET Framework 2.0 - 3.5.1 rest. Allgemeine Runtime Dateien Microsoft DirectX 9.0c Redistri () Alb-runtimes wer 10 time Environ ODrectx These "Visual C++ Runtime Visual C++ Runtimes 2005 Visual C++ Runtimes 2008 Visual C++ Runtimes 2012 Visual C++ Runtimes 2013 Visual C++ Runtimes 2017 NNN Sensor Software ZICAH Sanasa files are required to run tools ZICAM Acti Adobe Shockwave Player v12.2.9.199
Microsoft Silverlight v5.1.50907.0 and the game. Then Click OEVEXO Sensor Other Runtimes
Microsoft Visual J-Sharp 2.0 SE "Install." QED Software DED\_DERATE OVEW (If you do not see the "Visual QED\_REFIL C++Runtime files it means your PC O OED\_SUCCEED already has these downloaded from CLOSE INSTALL another install) Install Alo-runtimes EVEXIO & QED\_Installation\_Wizard Please select "Basic Step2 Install Sensor & QED Software 2 Required Software Installation" and "Personal/ O Ap-runtimes millioner 10 Setur non-commericial use" ome to TeamViewe O TeamWeiver 10 port, unattended ODrectX settings for the installation of Sensor Software to you want to pro (0) sc installation Teamviewer. ZICAH Senace ZECAM Activates only (one time use) O EVEXO Sensor EVEND Active nt to use Te / Commercial Lise QED Software DED\_DRATE OVEW QED\_REFINE Accept + finish O OFD\_SUCCEED CLOSE INSTALL Teamviewer EVEND & QED\_Installation\_Wizard Install Sensor & QED Software (for Uneskor) Step2 Required Software Please select "I accept the 3 Abruntimes agreement" and click "Next >" Wewer 10  $\supset$ Welcome to setup for DirectX Sensor Software DirectX ZICAH Senace ZHCAM Activa Continued on page 17 O EVEXO Sensor QED Softw DED\_DRATE OVEW QED\_HEFTHE I lies Net> Carol O OED\_SUCCEED CLOSE INSTALL Direct X

#### 5.4 Software Install - Continued

3 Make sure to uncheck the "Install Bing Bar" box so you do not install Bing.

Then click Next to start the installation.

4 Click "Next" to start the EYEXO Sensor install in the setup window.

5 Default destination folder will be in C: Drive. If you would like to change the destination click "Browse..." and choose your folder.

Click "Install" to start the install.

| EYEXO Sensor                                                                                                    |                                             |
|----------------------------------------------------------------------------------------------------|---------------------------------------------|
| EYEXO Sensor 0.0.4 Setup                                                                                                    | – 🗆 X                                       |
| Choose Install Location<br>Choose the folder in which to install EYEXO Sensor 0.0.4.                                                          |                                             |
| Setup will install EYEXO Sensor 0.0.4 in the following folder. To in<br>dick Browse and select another folder. Click Install to start the in: | stall in a different folder,<br>stallation. |
| Destination Folder                                                                                                    | Browse                                      |
| Space required: 59.1 MB<br>Space available: 126.7 GB                                                                                          |                                             |
| Nullsoft Install System v3.04                                                                                                    | Install Cancel                              |

Provo & QED\_Installioon\_Woard
 Step2
 Install Sensor & QED Software
 (for Unestor)
 Required Software

We are pleased to offe

by the Bing Bar today!

A fast way to search and

- Easy access to entertains

nstal the Brig Bar

ing the Bing Bi

ture updates to Bing Bar and other Mo m <u>Microsoft Update</u>. This software may nd metal some updates in the ware may

Welcome to EYEXO Sensor 0.0.4 Setup

It is recommended that you close all other applical before starting Setup. This will make it possible to relevant system files without having to reboot you

ou through the installation of EYEXO Se

Next > Cancel

<Back Next > Cancel

Direct X

DirectX"

EYEXO Sensor 0.0.4 Setup

Setup will gu 0.0.4.

Click Next to continue

O Abruntmes (This program

O TeamWeiver 10

ZICAH Senace

- ZHCAM Activity

EVEND Acts

DED\_DERATE

INSTALL

Step2

×

EVEXO & QED\_Installation\_Wizard

O Alb-runtimes (This program

O'TeamViewer 10

ZICAH Service ZICAM Activati

OEVEXO Sensor EVEXO Activacion QED Software DED\_DENTTE

OED\_HEFTHE

DISTALL CLOSE

O DrectX Sensor Software

Install Sensor & QED Software (for Uneskor) Required Software

Sensor Software

QED Software

CLOSE

#### 5.5 Software Install - Continued

6 You will see this screen once the install has started.

![](_page_17_Picture_2.jpeg)

7 The "Run EYEXO Sensor is checked. Uncheck it and click "Finish."

Click "Browse" to find that

Then click "Activation."

Continued on page 19

license key.

8

![](_page_17_Picture_4.jpeg)

EYEXO Activation

확인

#### 5.6 Software Install - Continued

8 If nothing happens during the EYEXO Sensor Activation, you can activate it another way.

Go into your C:Drive > Open "EYEXOSensor" > Open "EYEXO\_U\_Activation." > Browse for the license file.

![](_page_18_Picture_3.jpeg)

9 Depending on what package you purchased, you will only be allowed to choose the specific software to install.

NOTE: All EYEXO sensors come with the "VIEW" software.

Install the "VIEW" software first, then install "QED REFINE," or "QED SUCCEED," depending on your purchase.

| ~ |
|---|
|   |
|   |
|   |
|   |
|   |
|   |
|   |
|   |
|   |
|   |
|   |
|   |
|   |
|   |
|   |
|   |
|   |
|   |

QED Software

#### 5.7 Software Install - Continued

**10** Click the "VIEW 1.0 Setup" file and click "Next"

![](_page_19_Picture_2.jpeg)

Then click the "Install" button on the next window.

**11** Click "Browse" to find that License file from step 4, then click activation.

Then on the final window click "Finish"

| VIEW Activation                                  | ×                 |
|--------------------------------------------------|-------------------|
|                                                  |                   |
| License File                                     |                   |
| Please specify a valid license File (QED.license | e)                |
| c: #QED_IGNITE #QED_300009650000.licens          | e Browse          |
|                                                  |                   |
| Activation                                       | Close             |
|                                                  | /                 |
|                                                  | /                 |
|                                                  | 00XXXXX liconso   |
|                                                  | JUUAAAAA.IICEIISE |

 $\square$ 

#### 5.8 Software Install - Continued

![](_page_20_Picture_1.jpeg)

**13** Once "Open AL" software install is complete, you will see the "QED\_Refine Activation window. Click and browse your license key.

Then click "Activation."

NOTE: It is important during this process to NOT click the exit button.

**14** If activation was successful you will see this window.

If activation failed, please contact support@uneekor. com.

You are now finish with the software installation and ready for calibration. Please refer to the Calibration Guide.

![](_page_20_Picture_8.jpeg)

![](_page_20_Picture_9.jpeg)

# EYEXO VIEW Club Data

Club Speed

![](_page_21_Picture_2.jpeg)

The speed of the club before impact.

**Smash Factor** 

![](_page_21_Picture_5.jpeg)

The amount of energy transferred from the club head to the golf ball.

#### Face to Path

![](_page_21_Picture_8.jpeg)

The angle difference between Face Angle and Club Path.

# EYEXO VIEW Club Data

**Attack Angle** 

![](_page_22_Picture_2.jpeg)

The up and down movement of the club head at the time of impact. Attack angle is measured relative to the horizon.

**Club Path** 

![](_page_22_Picture_5.jpeg)

The in to out or out to in movement of the club head's geometric center at the time of impact. Club Path is the directon (right or left) the club head is moving at impact and is measured relative to the target line.

#### **Face Angle**

![](_page_22_Figure_8.jpeg)

The direction (right or left) the club face is pointed at impact. It is measured relative to the target line.

![](_page_23_Picture_0.jpeg)

**Dynamic Loft** 

![](_page_23_Picture_2.jpeg)

The amount of loft of the club face at the center point of impact.

**Club Lie Angle** 

![](_page_23_Picture_5.jpeg)

Lie angle is the angle created between the center of the shaft and ground when you put your iron down in the address position.

![](_page_23_Picture_7.jpeg)

Where you strike the ball on the club face.

Impact Point Vertical. Horizontal

# EYEXO VIEW Club and Sticker Placement

![](_page_24_Figure_1.jpeg)

![](_page_24_Figure_2.jpeg)

2 types of stickers provided by Uneekor

# EYEXO VIEW Sticker Placement

![](_page_25_Figure_1.jpeg)

- 1.) The position closest to the horizontal center line should be used as a reference.
- 2.) The Dot sticker should line up to the middle of the Bar sticker.
- 3.) Avoid placing both stickers near the sweet spot
- 4.) Attach to the flat surface of the face to avoid creasing or bending of the stickers.
- 5.) Attach in line with the grooves.

Iron / 13 groove

![](_page_25_Figure_7.jpeg)

#### 1. Bar Sticker

Align the middle of the Bar Sticker to the horizontal center line or the 7th groove.

#### 2. Dot Sticker

Align to the middle of the bar sticker and parallel between the grooves.

# EYEXO VIEW Sticker Application 1

![](_page_26_Figure_1.jpeg)

All 4 corners of the stickers must be attached to the club face. If the club face is short and all 4 corners of the bar sticker cannot fit on the club face down the horizontal line, you can move up the horiztonal line so all of the Bar Sticker can be placed inside he club face.

\*In the case where you do have to raise the horizontal line beyond the center to fit all 4 corners of the Bar Sticker, the data will be calculated higher.

# EYEXO VIEW Sticker Application 2

![](_page_27_Figure_1.jpeg)

Clubs without grooves

All 4 corners of the stickers should be attached inside the club face. If there is an aim marker on the crown of the driver, use it as reference for the vertical center line. The top of the bar and dot sticker must be aligned with the horizontal center line.

\*CLUB DATA CANNOT BE READ IF THE BALL IS COVERING ONE OF THE TWO STICKERS. CLUB DATA WILL BE ONLY SHOWN IF BOTH STICKERS ARE VISIBLE.\*

### 7.1 Specifications

| Items               | Contents                                                                             |
|---------------------|--------------------------------------------------------------------------------------|
| Components          | 2 Hyper Speed Cameras                                                                |
|                     | 2 Infrared LED Boards                                                                |
|                     | 1 Control Board                                                                      |
|                     | 1 Power Board                                                                        |
| Data Interface      | Ethernet (CAT6 and above)                                                            |
| Communication Speed | 1 Gbps                                                                               |
| Spin Data           | Total Spin ±12,000 rpm                                                               |
| Measurement Range   | Ball Speed Putter: 0.1 m/s ~ 30 m/s                                                  |
|                     | Ball Speed Driver/Iron: 5 m/s ~ 100 m/s                                              |
| Sensing Angle       | Driver: -5 ~ 50 Degree<br>Iron: 0.1 ~ 80 Degree (shots over 60° can damage the unit) |

### **POWER FOR EVERY GOLFER**

Uneekor, Inc.

26249 Enterprise Court Lake Forest, CA 92630

Tel: 1-949-328-7790

sales@uneekor.com

support@uneekor.com